### 2-2 地形図の3次元表示

ArcMAP を利用し、標高データの3次元表示が可能である。ここでは、米国地質調査所 (USGS)が作成した2分刻み(約3km)の標高データ、30秒刻み(約1km)の標高データ、また、国 土地理院の50m 刻みの標高データを利用する。

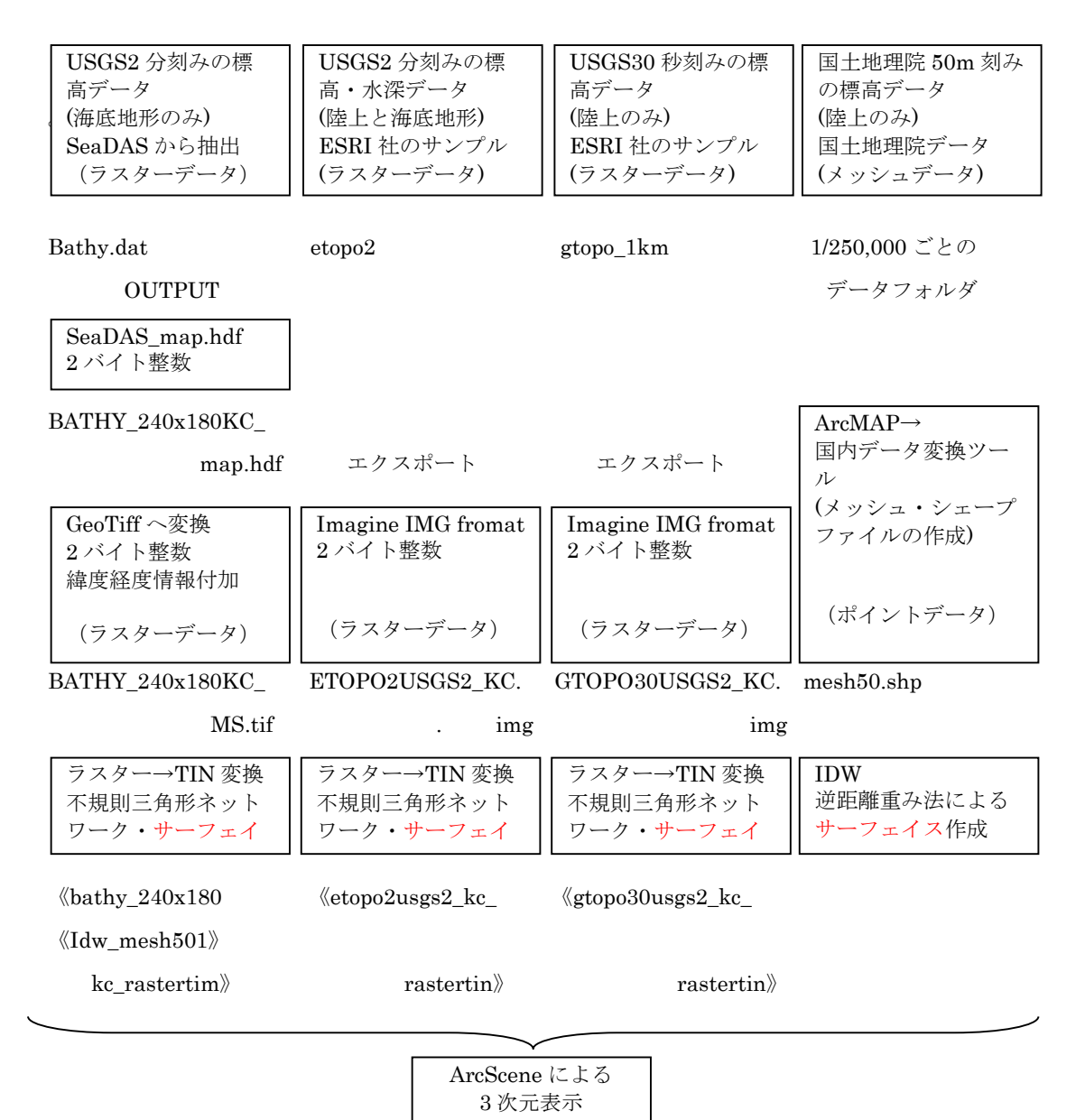

図 2-15 3 次元表示のためのフローチャート

これらの例は、ラスターデータあるいはポイントデータからサーフェイス(面)を作成すること により、3次元表示が可能となる。

# 2-2-1 SeaDAS の海底データを利用

- (1) SeaDAS によるデータセットの抽出
  - ① 2-1-3 節に示すように SeaDAS を利用し、任意の海域の海底地形を表示する。
  - ② 課題1の(7)と同様に任意の海域の海底地形を [SeaDAS Mapped]のhdf データとして出力 する。ここでは、北緯34度から37度、統計138度から142度までを、240カラム×180 ラ インの SeaDAS Mapped データとして、〈BATHY\_240x180KC\_mapped.hdf〉のファイルに出力し た。
- (2) MultiSpec による GeoTiff への変換
  - MultiSpecを立ち上げ、 [File] > [Open]から(1)の 〈BATHY\_240x180KC\_mapped.hdf〉を 選択し、デフォルトの条件で表示する。
  - SeaDAS MappedのHDFデータは、座標情報をもつが、SeaDAS以外のソフトウエアと互換性をもたないため、MultiSpecの編集機能を利用し、座標情報を付加する。 [Edit] > [Image Map Parameter]から【Set Map Coordinate Specifications】の座標・投影情報入力のウインドウを開く。

設定値は、図 2-16 に示すように、次の値を入力する。

- ・Units(単位): decimal degree(10進度数)
- •X map coordinate for center of upper left pixel(左上X座標):<u>138</u>(度)
- ・Y map coordinate for center of upper left pixel(左上Y座標):37(度)

| Set | Map Coordinate Specifications                                          |              | 23 |
|-----|------------------------------------------------------------------------|--------------|----|
|     | Planar Coordinate Information Units: decimal degrees                   | •            |    |
|     | X map coordinate for center of upper-left pixel (1,1):                 | 138          |    |
|     | Y map coordinate for center of upper-left pixel (1,1):                 | 37           |    |
|     | Horizontal pixel size:                                                 | 0.0166666    |    |
|     | Vertical pixel size:                                                   | 0.0166666    |    |
|     | Map orientation angle:                                                 | 0            |    |
|     | Grid Coordinate System: Geographic (lat-long)                          | •            |    |
|     | Geodetic Model Datum: WGS 84<br>Projection Ellipsoid: WGS 84<br>Cancel | •<br>•<br>0K |    |
| ß   | 32-16 投影座標系の入力                                                         |              |    |

③ GeoTiff フォーマットへの出力

| Set Image File Format Change Specifications                                                                                           | 23 |
|----------------------------------------------------------------------------------------------------|----|
| Input file: BATHY_240x180KC_MS.tif<br>Lines: 180 Channels: 1 Band format: BSQ<br>Columns: 240 Data value type: 8-bit Unsigned Integer |    |
| Output file: New File  Area to Reformat Start End Interval Channels: All                                                              |    |
| Column 1 240 1 Invert bottom to top                                                                                                   |    |
| Hanson Data     Swap Bytes     Write channel descriptions     Header: GeoTIFF format                                                  | •  |
| Data value type:     16-bit Signed Integer       Band format:     BSQ-Band Sequential         Cancel     DK                           |    |
| 図 2-17 フォーマット変更設定ウインドウ                                                                                                    |    |
|                                                                                                    |    |

- ・Horizontal pixel size(水平ピク セルサイズ):<u>0.0166666</u>(度)
- ・Vertical pixel size(垂直ピクセ ルサイズ):0.0166666(度)
- ・Map coordinate angle(地図座標傾き):<u>0</u>(度)
- ・Grid Coordinate System(座標系シ ステム):<u>Geographics(lat,long)</u>(地 理緯度)
- ・Geodetic Method Datum(測地系): WGS 84
- ・Projection Ellipsoid(投影楕円
- 体): <u>WGS 84</u>

[Processor]>[Reformat]>
[Change Image File Format]を選択
する。図 2-17 に示すように、【フォ
ーマット変更設定】ウインドウにお
いて、次の項目を設定する。
・Header (ヘッダー):GeoTIFF
その他は、デフォルトでよい。
パラメータの中で注目する点は、
[Data value type (データ値タイプ)]
が16 ビットになっている点である。
水深を表すため、±32768 を表示可能
な 2 バイト整数である。

ファイル名を〈BATHY\_240x180KC\_MS.tif〉として保存すること。

(3) ArcMAP による MultiSpec データの表示 ArcMAP を立ち上げ、[データ追加]のアイコ ンをクリックし、(2)で用意したファイル 〈BATHY\_240x180KC\_MS.tif〉を選択し、表示 する。図 2-18 は、水深の図の上に、都道府 県単位の行政界のポリゴンデータ〈GMJ-PrefTUIS¥AllJapanPrefTUIS.shp〉を重ね合 わせ表示したものである。

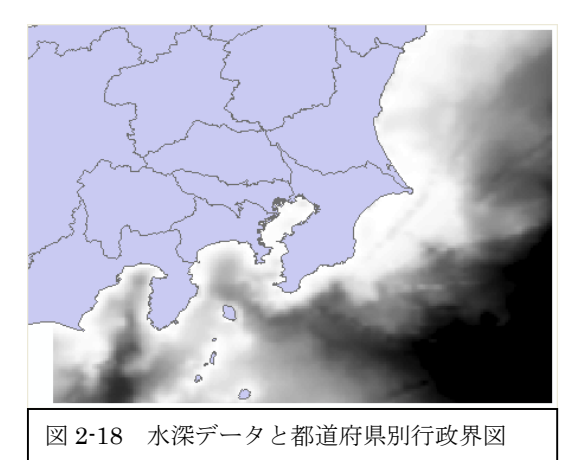

(4) ArcMAP によるラスターからサーフェイス作成

ArcMAP の [ArcToolbox(ツールボックス)] を開き、 [3D Analyst(3 次元解析)ツール] >[変 換]>[ラスターから変換]>[ラスター→TIN]を選択する。この TIN は、不規則三角形ネットワー ク(Triangle Irregular Network)の意味で、水深あるいは標高の異なる座標の間を、三角形で面 (サーフェイス)を作る機能である。

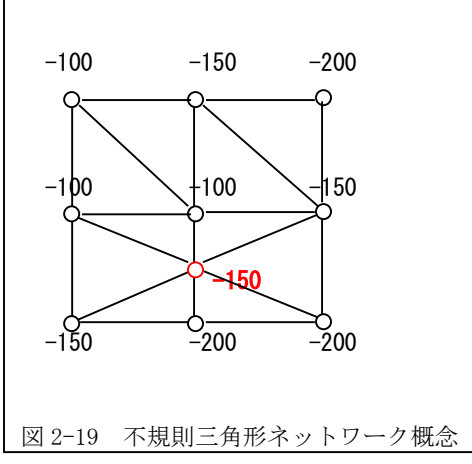

図 2-19 に示すように、入力ピクセルが与えら れた時、面(サーフェイス)を作るため、ピクセル 間を直線により接続する。各ピクセルに仮想の水 深を付加した。-100mの等深線を結ぶと、左上に ひとつの三角形が作られる。-100mの平らな面で ある。続いて、-150mのポイントを結ぶと、中央 下側の-100mと-200mを結ぶ中間に-150mのポイ ントを置き、等深線を形成する。さらに、水深の 異なるピクセル間を結ぶことにより、斜面が形成 される。このように、対象域を面として表すため

のひとつの手法が不規則三角形ネットワーク(TIN)である。

ラスターは走査線データであり、ピクセル間に隙間はないが、間隔を拡大し、サーフェイス (面)を形成する。

| ▶ ラスタ → TIN (Raster to TIN)           |
|---------------------------------------|
| ۸ ۸                                   |
| BATHY_240x180KC_MS.tif                |
|                                       |
| C#OIwork#BATHY_240x180KC_MS_RasterTin |
| Z 許容値(オプション)                          |
| 921.1                                 |
| 最大ポイント数(オプション)                        |
| 1500000                               |
| Z ファクタ (オプション)                        |
| 100000                                |
| -                                     |
| OK キャンセル 環境 ペヘルプを非表示                  |
| [<br>                                 |
| 図 2-20 ノベター→11N 設定リイントリ               |

図 2-20 に【ラスター→ TIN】の設定ウインドウを示 す。

・入力ラスターは、ArcMAP上 に表示した

・出力 TIN は自動的に決定される。ひとつのレイヤーとして表示されるとともに、ひとつのフォルダとして出力される。デフォルト値とする。

・Z 許容値は、水深差を 1/10

した値が表示される。デフォルト値とする。

・最大ポイント数は、デフォルトで1,500,00 個と表示されるが、ラスターが大きい場合はこの 数を増やす。

・2ファクタは、2軸方向の距離を水平方向の距離と合わせるための係数である。たとえば、水 深 9211m までのデータに 100000 の 2 ファクタをかけることによって、921100000m の 2 軸方向の 空間が作られる。実際には、2 ファクタを大きくすることにより、等深面の数を増やす結果となり、多くの三角形により滑らかなサーフェイス(面)を作ることができる。

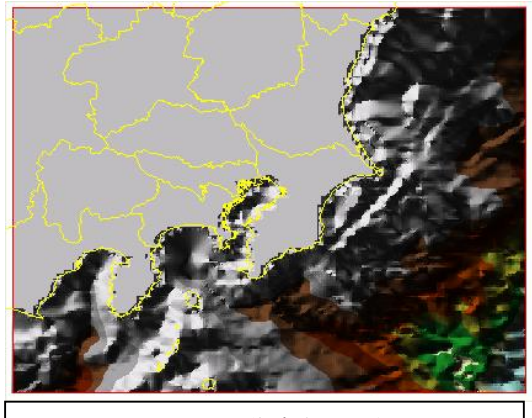

図 2-21 TIN により作成された水深図

図 2-21 に、TIN により作成されたサーフ エイス面の図を示す。

Zファクタの設定によりサーフェイスの滑 らかさが変化する。

(5) ArcScene による 3 次元表示

ArcScene を立ち上げ、[データ追加]アイコンをクリックし、

〈BATHY\_240X180KC\_MS\_RasterTin〉と都道府県単位の行政界のポリゴンデータである〈GMJ-PrefTUIS¥AllJapanPrefTUIS.shp〉を追加する。この結果、図 2-22 に示すように、水深方向に長 く伸びた立体画像が表示される。これは、前段において設定した Z ファクタにより拡大された水

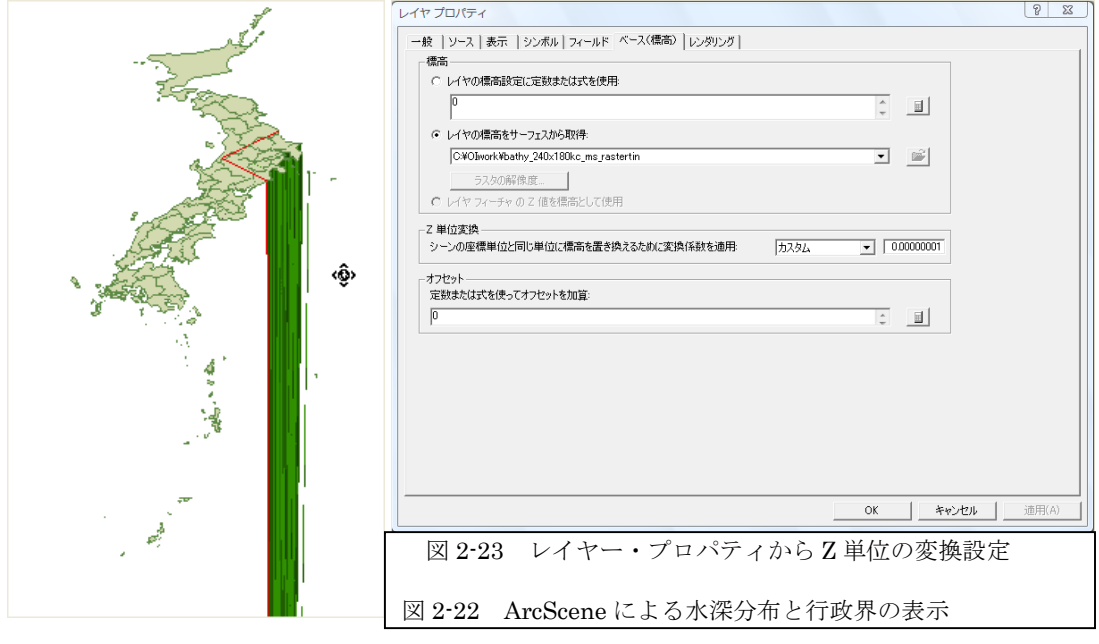

深によるものである。

ここでは、TIN による 3 次元構造を作成する段階において、Z ファクタを 100000 としている ため、921100000m の空間を再現しようとしている。3 次元表示における水深方向の表現は、見 かけ上、水深が適切に表現されればよい。図 2-23 の[Z 単位変換]を[カスタム]とし、

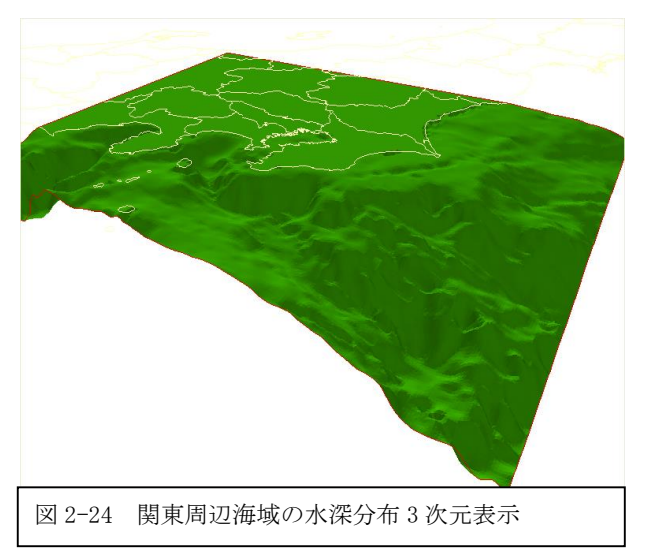

[0.000000001]とする。この結果、図 2-24に示すように、関東を中心とす る周辺海域の水深図が示される。

ここでは、行政界データの塗りつ ぶし色をなしとした。また、行政界 の【レイヤープロパティ】から【ベ ース(標高)】のタブにおいて、[レイ ヤーの標高設定に定数または式を使 用]の値を「0」とした。

# 2-2-2 USGS の 2 分刻みの標高・水深データを利用(課題)

#### (1) データセットの用意

ここでは、USGS(米国地質調査所)から公開されている2分刻み(約3km)の標高・水深データ を利用し、陸上の標高と海底地形を表示する。海底地形部分に関しては、SeaDASから抽出する 海底地形と同等の解像度をもつ。サンプルファイルとして、関東地方を中心に、北緯34度から 37度、東経138度から142度の領域を抽出した Imagine IMG フォーマットのラスターデータ

〈ETOPO2USGS2\_KC.img〉のファイル及び行政界データ(AllJapanPrefTUIS.shp)を用意した。 教材フォルダ(Y:)から、BathyDataをフォルダごと、D: ¥TEMP ヘコピーする。

#### (2) ArcMAP によるラスターからサーフェイス作成

ArcMAP を立ち上げ、[データの追加]から、D:¥TEMP¥BathyDataの〈ETOP02USGS2\_KC.img〉のフ ァイルを選択する。図 2-25 は、都道府県単位の行政界のポリゴンデータ

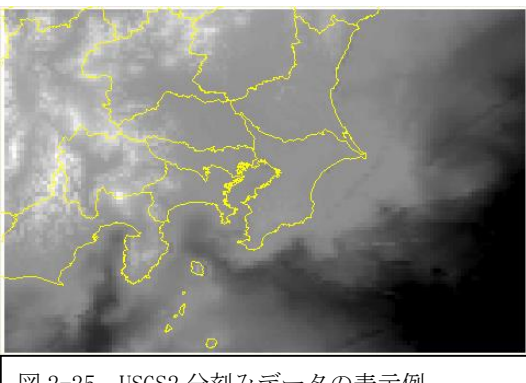

図 2-25 USGS2 分刻みデータの表示例

〈GMJTUIS¥AllJapanPrefTUIS.shp〉を追加 した表示例である。

前節と同様に、ArcMAP の [ArcToolbox(ツ ールボックス)]を開き、 [3D Analyst(3 次 元解析)ツール] >[変換]>[ラスターから 変換]>[ラスター→TIN]を選択する。図 2-26 に示すように、 【ラスター→TIN】のウイ ンドウにおいて、 [入力ラスター]を表示さ れているレイヤーから選択すると、 [出力 TIN]のファイル名、 [Z 許容値]の、 [最大ポ

イント数]が自動的に与えられる。これらの内、Z許容値の1234.1は、最大標高の3100mと最大 水深の9200mを加えて、1/10した値である。[Zファクタ]は、10000とする。Zファクタ値が小 さいと、微小な標高変化が表示されない。

この結果、図 2-27 に示すように、TIN により構成される新しいレイヤーが表示され、 《RasterTIN》のフォルダが作成される。

| ≪ ラスター → TIN (Raster to TIN) |           |
|------------------------------|-----------|
| 入力ラスター                       | ~         |
| ETOPO2USGS2_KC.img           | - 🖻       |
| 出力 TIN                       |           |
| D:¥TEMP¥RasterTIN            | <b></b>   |
| Z 許容値 (オプション)                |           |
|                              | 1231.8    |
| 最大ポイント数 (オプション)              |           |
|                              | 1500000   |
| Z ファクター (オブション)              |           |
|                              | 10000     |
|                              |           |
|                              | ~         |
| OK キャンセル 環境                  | ヘルプを表示 >> |

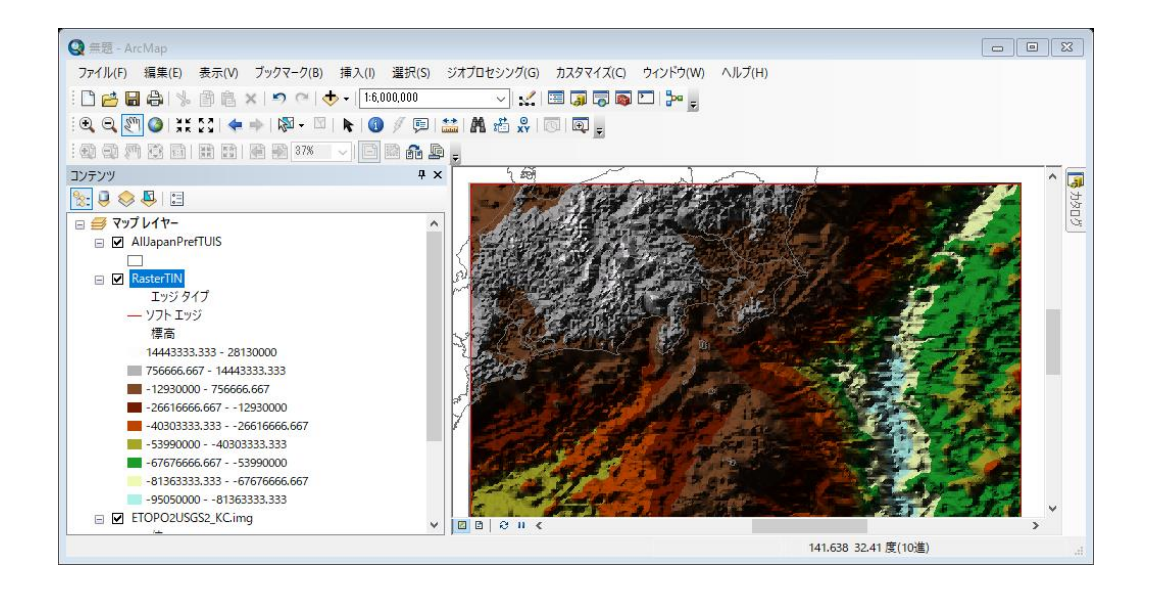

(5) ArcScene による 3 次元表示

ArcGIS のグループから ArcScene を立ち上げ、[データ追加]アイコンをクリックし、 D:¥TEMP の〈RasterTIN〉と都道府県単位の行政界のポリゴンデータである 〈AllJapanPrefTUIS.shp〉を追加する。 この結果を確認するため、全体表示をクリックすると、次のようにエラ ーメッセージが表示される。これは、Z方向の解像度を上げるために 10,000 倍したことによるものである。

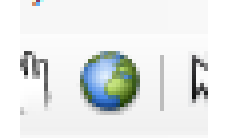

地球儀=全体表示

| - ArrScene                    |                                 |                           | — П X       |
|-------------------------------|---------------------------------|---------------------------|-------------|
| Man Arcocelie                 |                                 |                           |             |
| ファイル(F) 編集(E) 表示(V) ブックマーク(B) | 選択(S) ジオプロセシング(G) カスタマイズ(C) ウィン | ドウ(W) ヘルプ(H)              |             |
| । 🗋 🖆 🕼 🐇 👘 🛍 🗶 🔛 🏹 🗌         | > 🖂 🔚 🇊 🗟 🚳 🖸 🐎 🖕 🍕             | a 🐵 🔍 🔍 🖑 🔇 k 🖓 - 🖄 k k 🕚 | 🖻 🖪 🛗 💿 🗇 🖕 |
| RasterTIN 💌 🖉 🚲 💷             |                                 |                           |             |
|                               |                                 |                           |             |
|                               |                                 |                           | 4           |
|                               |                                 |                           | 000         |
|                               |                                 |                           |             |
| E Albaparirieriois            | Z-単位                            | ×                         | 4           |
| RasterTIN                     |                                 |                           | 272         |
| エッジ タイプ                       | ジオグラフィの遠切な表示に対して、鉛直方向の範囲が       | 「大きすぎます。                  |             |
|                               | 可能な限り調整するために、シーン内のレイヤーの座標       | 系または縦方向の強調設定をチ            |             |
| 標高                            | 1770 (1220)                     |                           |             |
| 14443333.333 - 28130000       |                                 |                           |             |
| -12930000 - 756565 667        |                                 | OK                        |             |
| -26616666.66712930000         |                                 |                           |             |
| -40303333.33326616666         |                                 |                           |             |
| -5399000040303333.333         |                                 |                           |             |
| -67676666.6675399000C         |                                 |                           |             |
| -81363333.33367676666         |                                 |                           |             |
| -9505000081363333.333         |                                 |                           |             |
|                               |                                 |                           |             |
| < >                           |                                 |                           |             |
|                               |                                 |                           |             |

① Zファクタ

【レイヤープロパティ】から【ベース(標高)】タブを選択し、[Z単位変換]の値を 「0.00000001」とする。この大きさは、適宜選択し、見やすい3次元表示とする。

| レイヤー ブロパティ                                                                                                    | × |
|----------------------------------------------------------------------------------------------------|---|
| 一般 ソース 表示 シンボル フィールド 基準高度 レンダリング                                                                                            |   |
| サーフェスの高度<br>○サーフェスの高度値を使用しない<br>●指定したサーフェス上に配置する<br>D¥TEMP¥RasterTIN ✓<br>ラスターの解像度_<br>-7<-1×の高度                            |   |
| <ul> <li>○ フィーチャの高度値を使用しない</li> <li>○ フィーチャの高度値を使用する</li> <li>高度値をシーンの座標単位に換算:</li> <li>カスタム</li> <li>0.00000001</li> </ul> |   |
| <ul> <li>○定数または式を使用:</li> <li>0</li> <li>○ 図</li> </ul>                                                                     |   |
| レイヤーのオフセット<br>一定の高度オフセットを加算(シーンの座標単位)(0): 0                                                                                 |   |
| 基準高度の設定にNT<br>0.00000001とする。                                                                                                |   |
| OK キャンセル 適用(A)                                                                                                    |   |

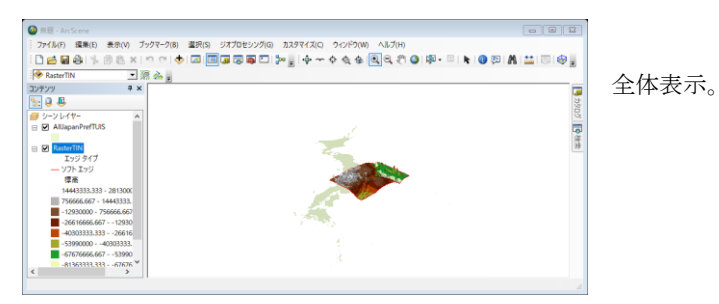

水深と標高別のカラー表示

【レイヤープロパティ】から【シンボル】タブを選択し、[表示]のオプションにおいて、[追加]のアイコンをクリックし、図 2-28 に表示される【レンダリングの追加】から[フェイスを標高でグラデーション描画]を選択し、[追加]

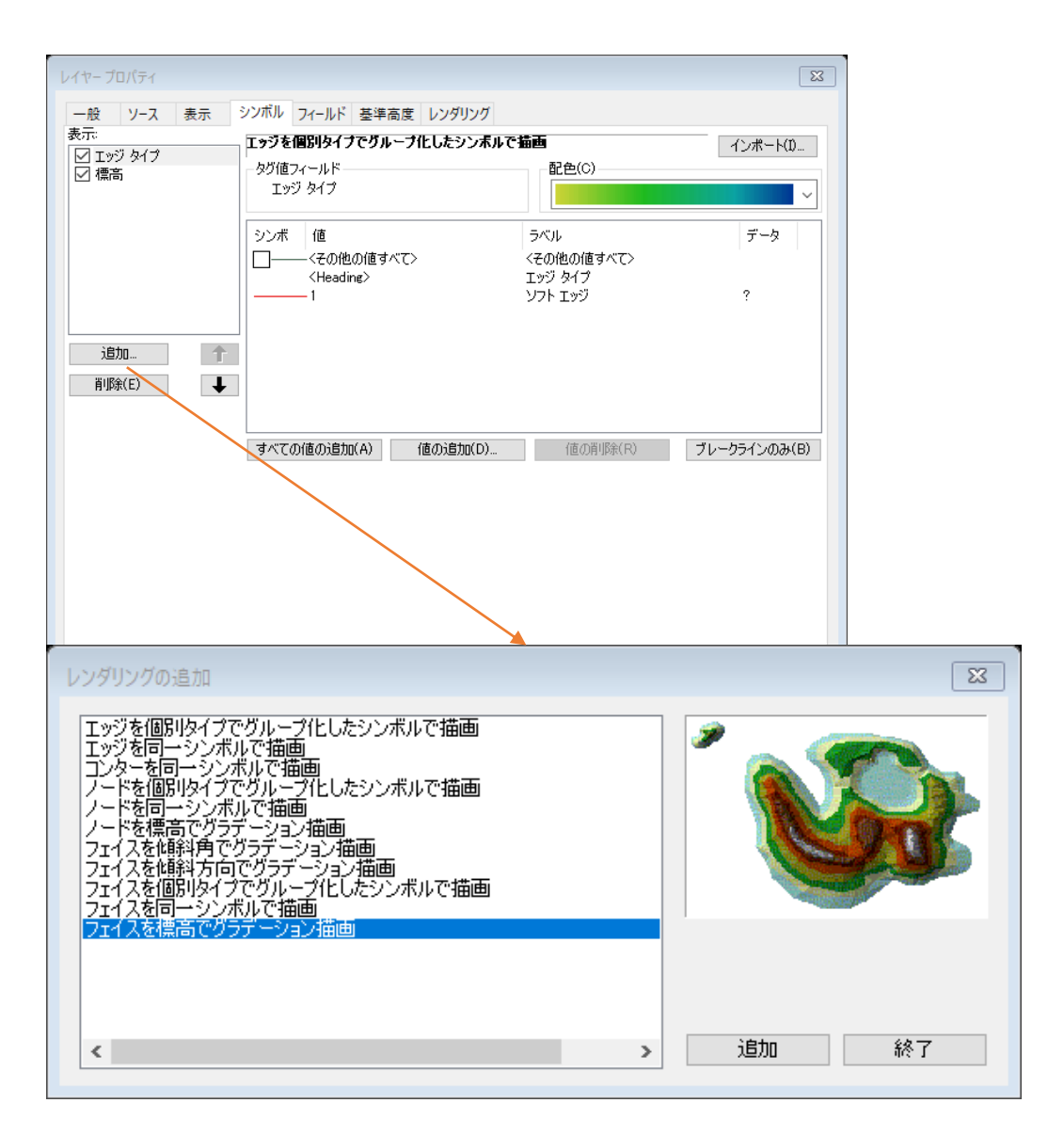

同じく、【シンボル】のタブにおいて、[カラーランプ]を「黄緑から青」を選択する。分類に おいて、クラス数を22とし、「分類」をクリックする。

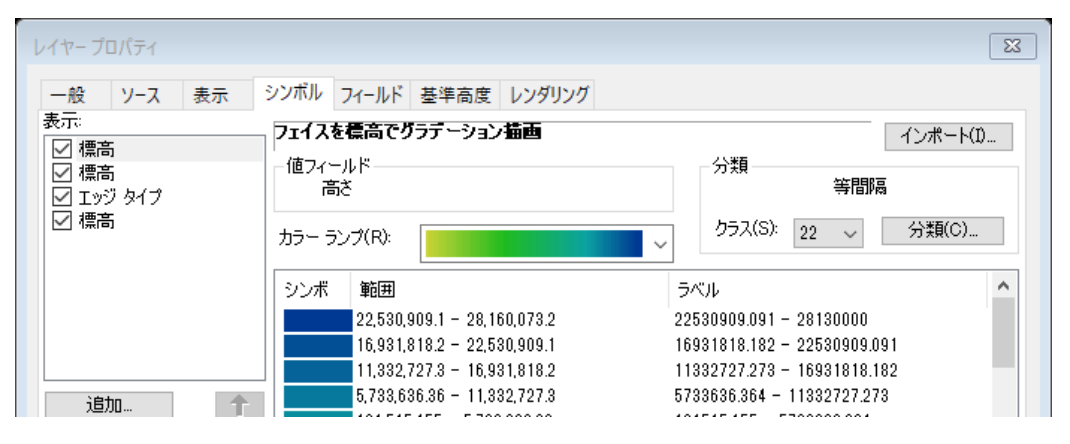

カラーバーを次のように反転する。右クリックし、プロパティから、

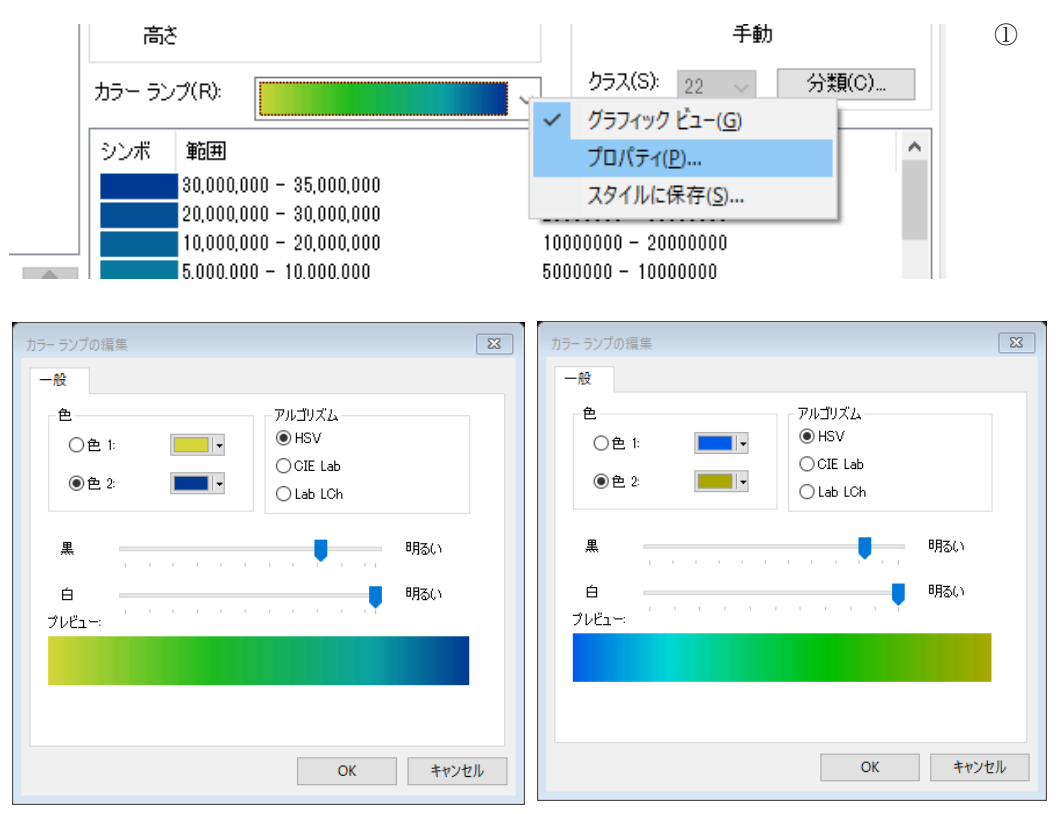

### 分類手法を「手動」とし、閾値を次のように変更する。

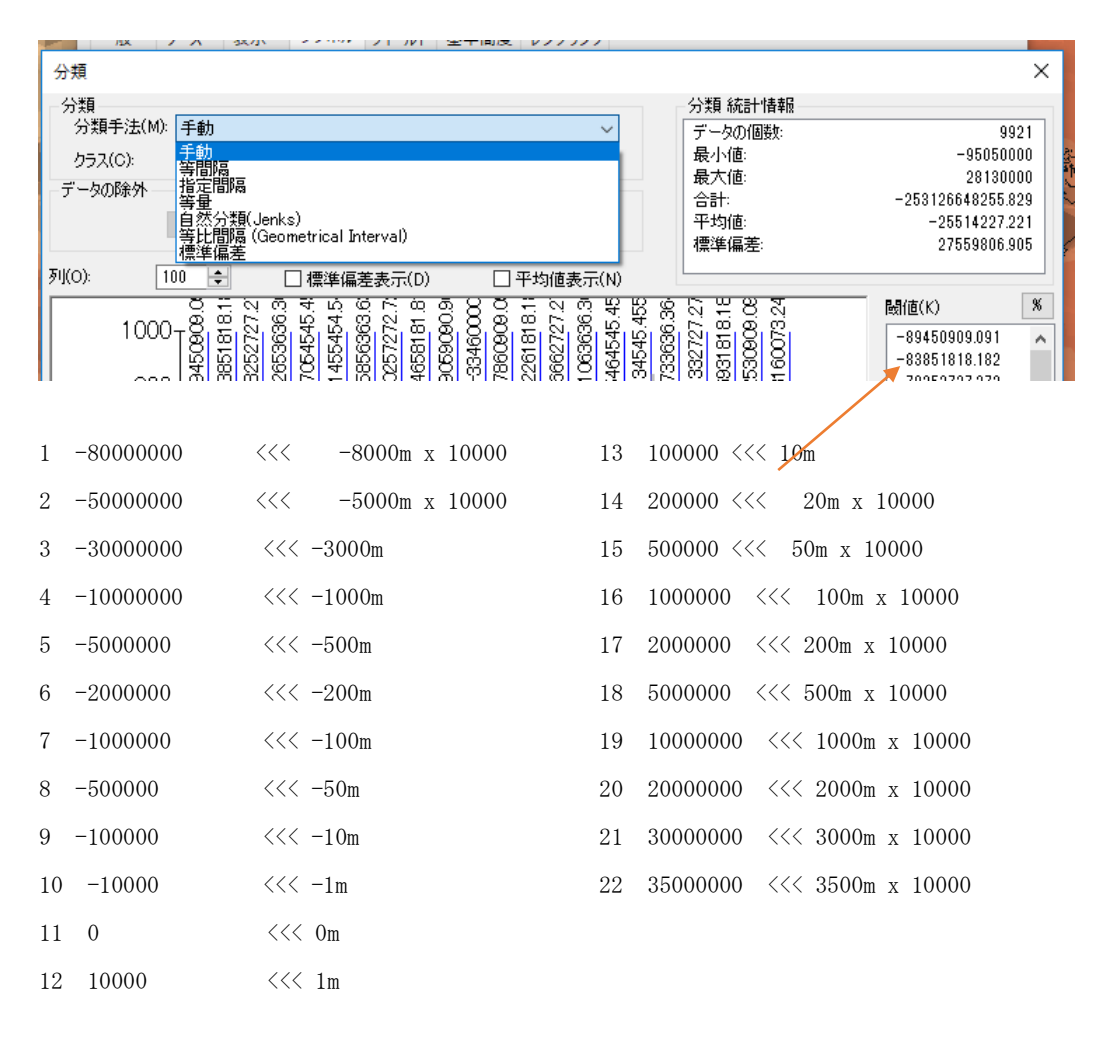

| I | 閾値(K)     | %  |
|---|-----------|----|
|   | -80000000 | ~  |
|   | -50000000 |    |
|   | -30000000 |    |
|   | -10000000 |    |
|   | -5000000  |    |
|   | -2000000  |    |
|   | -1000000  |    |
|   | -500000   |    |
|   | -100000   |    |
|   | -10000    |    |
|   | 0         |    |
|   | 10000     | Υ. |
|   | OK        |    |

| レイヤー プロパティ                                                                                                    | ×     |
|----------------------------------------------------------------------------------------------------|-------|
| 一般 ソース 表示 シンボル フィールド 基準高度 レンダリング                                                                                                    |       |
| <ul> <li>サーフェスの高度</li> <li>●サーフェスの高度値を使用しない</li> <li>●指定したサーフェス上に配置する</li> <li>D*TEMP¥RasterTIN </li> <li>マスターの解像度…</li> <li>フィーチャの高度</li> <li>●フィーチャの高度値を使用しない</li> <li>○フィーチャの高度値を使用する</li> <li>高度値をシーンの座標単位に換算:</li> <li>カスタム </li> <li>0.00000001</li> </ul>                                                                                                    |       |
| <ul> <li>○ 定数または式を使用:</li> <li>0</li> <li>○ ()</li> <li>○ ()</li></ul> | _     |
| ▲定の両度オブビットを加具(ソーブの)坐標単1(1)(0): ▲進高度の設定(こついて)                                                                                                    |       |
| OK キャンセル                                                                                                    | 適用(A) |

基準高度のフィーチャの高度を 0.00000001 とする。

この例では、水深-8000mに対して、(4)のサーフェイス TIN 作成の際 に設定した「Z ファクタ」である 10000 をかけた-80000000 とする。

### 行政界の表示面

都道府県単位の行政界のポリゴンは、デフォルトの状態では、標高 0m 高さに表示され、一部 が山の下になり、隠れてしまう。このため、図 2-31 に示すように、行政界の【レイヤープロパ ティ】の【基準高度】タブから、[サーフェイスの高度]を[指定したサーフェイス上に配置する] を選択する。また、[Z 単位変換]のスケールを[0.00000001]として、前段の標高と合わせる。

| ヤー プロノ                                                                                                    | (ิิวา                                                                                                    |                                                                             |                    |        |        |        |                                             |           |       |
|----------------------------------------------------------------------------------------------------|----------------------------------------------------------------------------------------------------|-----------------------------------------------------------------------------|--------------------|--------|--------|--------|---------------------------------------------|-----------|-------|
|                                                                                                    | 立ち上                                                                                                    | げ                                                                           |                    |        | レンダリング |        | HTM                                         | IL ポップアップ |       |
| 一般                                                                                                    | ソース                                                                                                    | 選択                                                                          | 表示                 | シンボル   | フィールド  | フィルター設 | 定 属性の結合とリレー                                 | ト 基準高度    | 時間    |
| サーフェ<br>・サーフェ<br>・<br>都<br>・<br>アイーチ・<br>・<br>で<br>アイ<br>・<br>で<br>お<br>・<br>で<br>、<br>で<br>、<br>で<br>、<br>で<br>、<br>、<br>、<br>、<br>、<br>、<br>、<br>、<br>、<br>、<br>、<br>、<br>、 | スの高度<br>-フェスの高度(<br>定したサーフェン<br>)¥TEMP¥Ras<br>ラスターの解<br>やの高度<br>ーチャの高度(<br>ーチャの高度(<br>い)<br>調査値をシーンの<br>缺または式を使 | 直を使用しない<br>R_上に配置する<br>terTIN<br>学像度…<br>直を使用しない<br>直を使用する<br>の座標単位に<br>見用: | )<br>;<br>)<br>烘算: |        |        | አንያይ   | <ul><li>✓ 0.00000001</li><li>○ □□</li></ul> |           |       |
| - レイヤ-<br>- 一定の<br>基準高度                                                                                                    | のオフセット<br>)高度オフセット<br>まの設定につい                                                                                   | を加算 (シー:<br><u>て</u>                                                        | ンの座標単位             | ) (0): | 0      |        |                                             |           |       |
|                                                                                                    |                                                                                                    |                                                                             |                    |        |        |        | OK                                          | キャンセル     | 適用(A) |

この結果、図 2-32 に示すように、関東地方を中心とした近県の標高と、近海の水深分布の 3 次元表示画像が得られる。

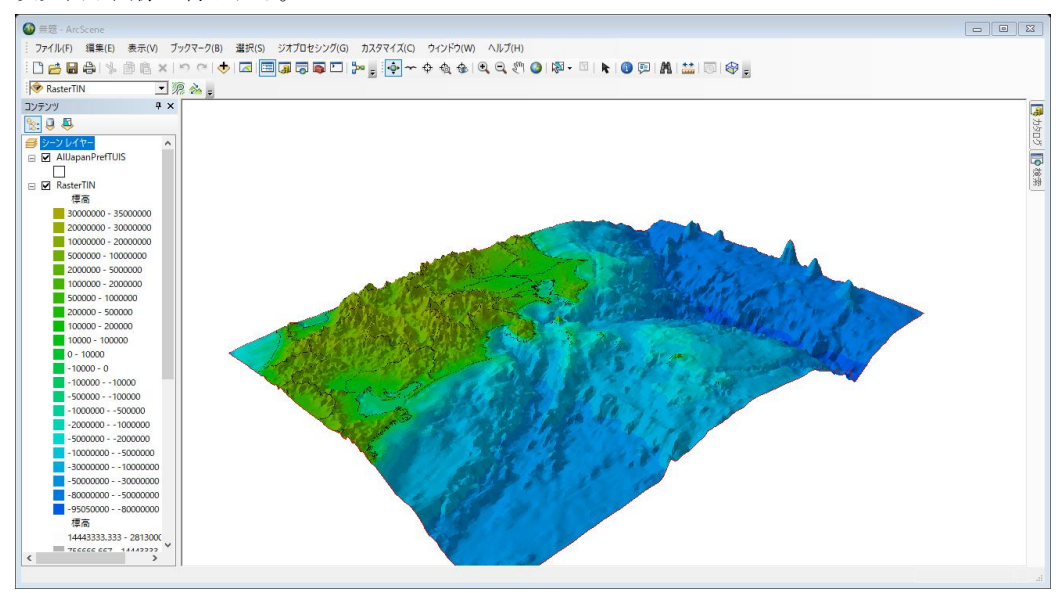

任意の位置に回転し、fn キーと prt sc キーを同時に押し、パワーポイントへ貼り付け、提出する。

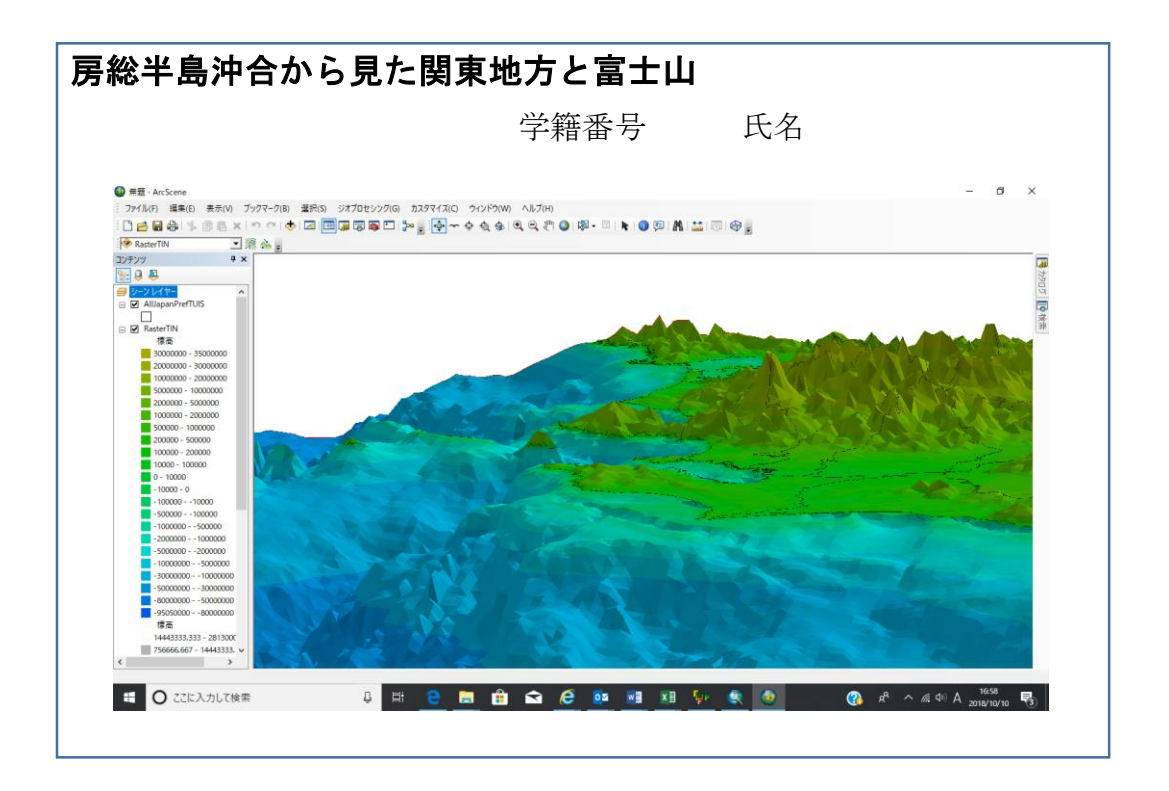

## 2-2-3 USGS の 30 秒刻みの標高データを利用

ここでは、USGS(米国地質調査所)から公開されている 30 秒刻み(約 1km)の標高のみのデータ を利用し、標高データを 3 次元表示する。方法は、2-2-2 と同じである。

(1) データセット

関東地方を中心に、北緯 34 度から 37 度、東経 138 度から 142 度の領域を抽出した Iamage IMG フォーマットのラスターデータ (GTOPO30USGS2\_KC.img) のファイルを用意した。

(2) ArcMAP によるラスターからサーフェイス作成

2·2·2 と同様に、ArcMAP の [ArcToolBox(ツールボックス)] の[3D-Analyst(3 次元解析)ツー ル]から、[ラスター→TIN]の機能を利用し、3 次元表示のための不規則三角形ネットワーク (TIN)によるサーフェイス(面)データを作成する。[Z ファクタ]を 10000 とする。

この結果、《GTOPO30USGS2\_KC\_RasterTin》のフォルダとサーフェイスデータが作成される。

(3) ArcScene による 3 次元表示

図 2-33 に 3 次元表示の例を示す。凡例は最大標高の値が 36000000 となっているのは、3600m を Z ファクタにより 10000 倍しているためである。この図の Z 単位変換は、0.00000001 とし た。任意の配色と、任意の角度から表示してみよう。

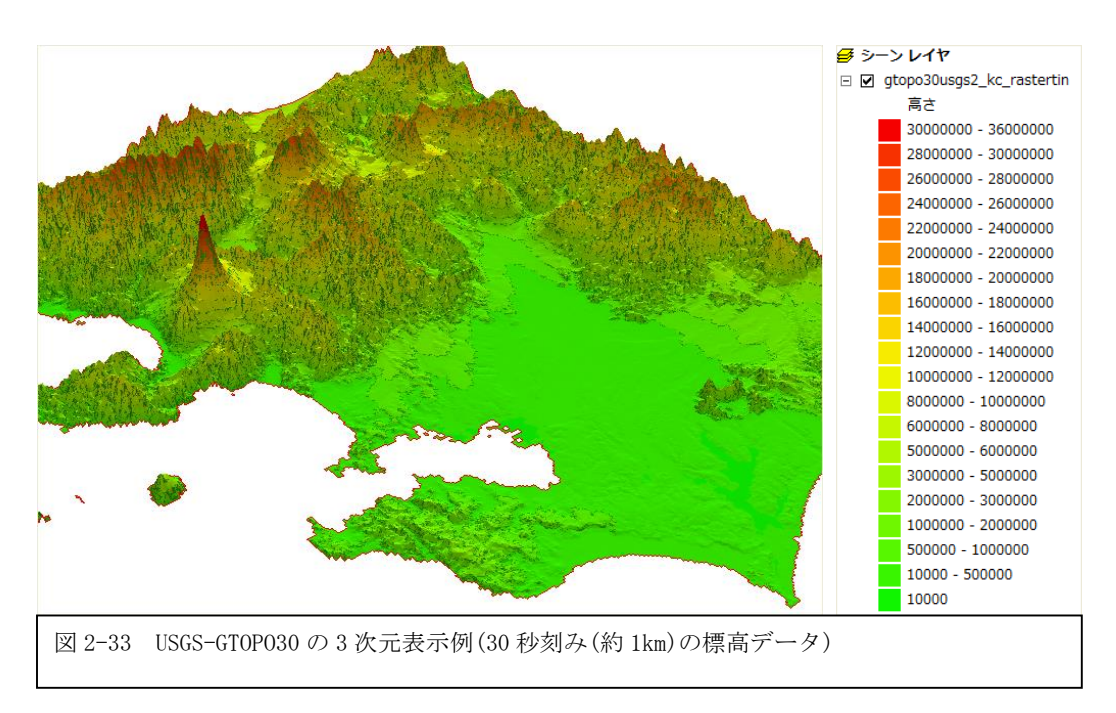

# 2-2-4 国土数值情報

ここでは、国土地理院が作成し、市販されている「数値地図 50m メッシュ(標高)」を例にあ げ、ArcMAP による処理と、ArcScene による 3 次元表示方法について説明する。

数値地図 50m メッシュは、1/25,000 の地形図から求めた数値標高モデル(Digital Elevation Model)である。1/25,000 の地形図を緯度、経度方向に 200 等分し、各座標点の標高を与える。 各座標点の間隔は 50m である。

(1) ArcMAP による読み込み

[表示]>[ツールバー]>[国内データ変換ツール]の選択により、 ArcMAP のツールの一つとして、[国内データ変換ツール]が利用可能 となる。[国内データ変換ツール]から[数値地図データ変換ツール] を選択し、[数値地図 50m メッシュ(標高)]を選択する。【数値地図 フォルダの設定】のウインドウが開くので、3次元表示の対象とな るメッシュファイルを指定する。メッシュファイルは、図 2·34 に 示すように、1/25,000 の地形図単位にファイルとなっている。

|                 | A       | В    |  |  |  |  |
|-----------------|---------|------|--|--|--|--|
| 1               | メッシュコード | 図名   |  |  |  |  |
| 2314            | 534020  | 五井   |  |  |  |  |
| 2315            | 534021  | 蘇我   |  |  |  |  |
| 2316            | 534022  | 東金   |  |  |  |  |
| 2317            | 534023  | 上総片貝 |  |  |  |  |
| 2318            | 534024  | 木戸   |  |  |  |  |
| 2319            | 534030  | 千葉西部 |  |  |  |  |
| 2320            | 534031  | 千葉東部 |  |  |  |  |
| 2321            | 534032  | 八街   |  |  |  |  |
| 2322            | 534033  | 成東   |  |  |  |  |
| 2323            | 534034  | 木戸   |  |  |  |  |
| 2324            | 534040  | 習志野  |  |  |  |  |
| 2325            | 534041  | 佐倉   |  |  |  |  |
| 図 2-34 数值地図 50m |         |      |  |  |  |  |
| メッシュ(標高)データの    |         |      |  |  |  |  |
| メッシュコードと図名      |         |      |  |  |  |  |

一つのファイルは、約40000個の座標点から構成される。複数のファイルをまとめて処理可 能であるが、場合によっては、コンピュータに極端な負荷をかけることがあるので、メッシュコ ードにより示される領域単位で処理し、目的に応じた使い方を選択する。

ここでは、東京情報大学の含まれる千葉東部(534031)の処理を例にあげる。図 2-35 に示すように、

フォルダの指定: メッシュコードの上位4桁がフォルダ名に相当する。ここでは、

《5340》のフォルダを指定する。

ファイルの指
 定:【数値地図
 50mメッシュ(標
 高)】のウインドウに
 おいて、千葉東部
 (534031)を選択し、
 [追加]キーをクリッ
 クすると、右側のウ
 インドウに千葉東部
 のファイルが移動す
 る。出力フォルダを

|                                                                                                    | 変換対象データ                                                                                                    | 選択数: 1                                                                                                    |
|----------------------------------------------------------------------------------------------------|----------------------------------------------------------------------------------------------------|----------------------------------------------------------------------------------------------------|
| <ul> <li>         &gt;&gt; 追加 &gt;&gt;                                                                                                    <!--</td--><td>□-5340 千葉<br/>□-534031 千葉</td><td>建東台科</td></li></ul> | □-5340 千葉<br>□-534031 千葉                                                                                                    | 建東台科                                                                                                    |
| 海部<br>(で出力し)                                                                                                    | ない こ ので出力                                                                                                    | ○ -9999で出力                                                                                                    |
| 参照                                                                                                    | 変換                                                                                                    | 閉じる                                                                                                    |
|                                                                                                    | <ul> <li>&gt;&gt; 追加&gt;&gt;&gt;</li> <li>&lt;</li> <li></li> <li></li> <li>&gt;&gt; 全て追加&gt;&gt;&gt;</li> <li></li> <li></li></ul> <li></li> <li> <li></li> <li> <li></li> <li> <li></li> <li> <li></li> <li> <li></li> <li> <li></li> <li> <li></li> <li> <li></li> <li> <li></li> <li> <li></li> <li> <li></li> <li> <li></li> <li> <li></li> <li> <li></li> <li> <li></li> <li> <li></li> <li> <li></li> <li> <li> <li> <li> <li> <li> <li> <li> <li> <li> <li> <li> <li> <li> <li> <li> <li> <li> <li> <li> <li> <li> <li> <li> <li> <li> <li> <li> <li>    &lt;</li></li></li></li></li></li></li></li></li></li></li></li></li></li></li></li></li></li></li></li></li></li></li></li></li></li></li></li></li></li></li></li></li></li></li></li></li></li></li></li></li></li></li></li></li></li> | <ul> <li>&gt;&gt; 追加&gt;&gt;&gt;</li> <li>(《削除 (</li> <li>&gt;&gt;&gt; 全で追加&gt;&gt;</li> <li>(《全で削除 (</li> <li>市区町村検索</li> <li>地図による指定</li> <li>海部</li> <li>(※出力しない)</li> <li>(※出力しない)</li> <li>(※出力しない)</li> <li>参照 変換</li> <li>変換</li> </ul> |

《C:¥OIwork》とする。

[変換]キーをクリックする。 (mesh50.shp) としてシェープファイルが作成される。

(2) ArcMAP によるメッシュデータの表示

[データの追加]アイコンをクリックし、《c:¥OIwork》の〈mesh50.shp〉を選択すると、図 2-36 に示すように、千葉東部のメッシュデータが表示される。東京情報大学付近を拡大表示す ると、図 2-37 に示すように、50m 間隔のメッシュ(ポイント)データから構成されることが分か る。

2-2-1 から 2-2-3 まで扱ったラスターデータと異なり、50m 間隔のポイントデータであること が分かる。

メッシュデータから3次元表示のためのサーフェイスを作成する方法がいくつか提供されている。

・ メッシュデータ→ラスターデータ→サーフェイスデータ

メッシュデータ→サーフェイスデータ

と変換する方法であり、特に、メッシュデータからサーフェイスデータを構築する方法では、メ ッシュ(ポイント)間の補間方法が複数方法用意されている。

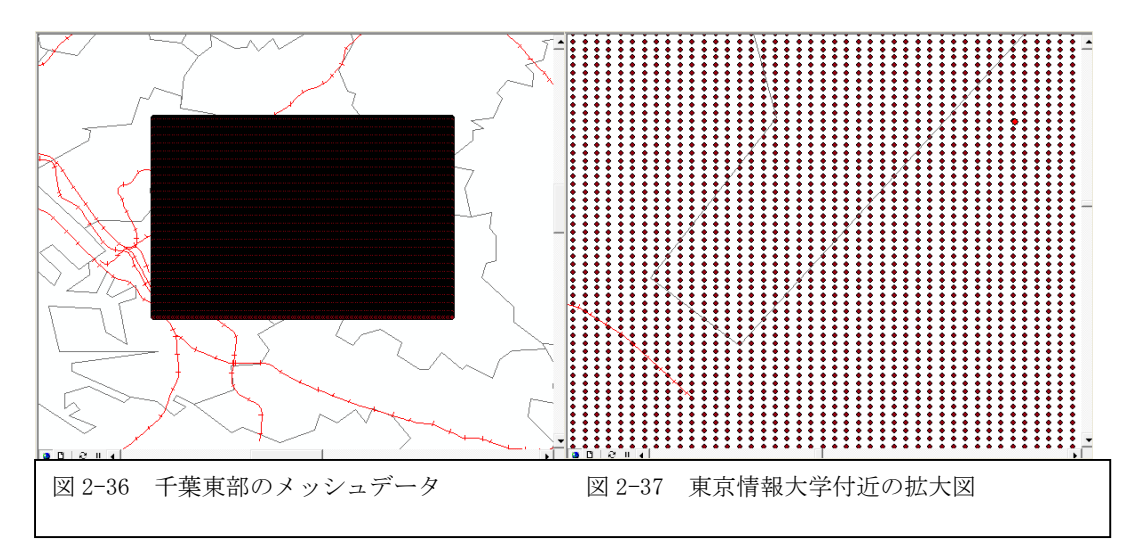

(3) メッシュデータ(ポイントデータ)からラスターデータの作成

ここでは、メッシュデータから直接サーフェイスデータを作成する。この方法は、均質に分布 しないポイントデータにも適用可能である。

[ArcTool]>[Spatial Analyst(空間解析)ツール]>[内挿]>[IDW]を選択する。IDW(Inverse Distance Weighted Technique)は、距離の逆数で重み付けし、ポイントとポイントの間を補間 し、内挿する方法である。

図 2-37 に示すように、【IDW】の設定ウインドウにおいて、[入力ポイントフィーチャ]に、 (mesh50) のレイヤーを選択する。[Z 値フィールド]には標高データのレコードである「ELEV」

が、 [出力ラスタ] には 《Idw\_mesh50》のフォルダが、 [出力セルサイズ] には約 30m に 相当する「0.000333」度が、[乗 数]には距離の乗数により自由度を 設定するための定数が、[検索半 径]には補間対象のポイントの個数 が、それぞれ設定される。

この結果、図 2-38 に示すよう に、IDW(距離逆関数重みづけ)によ り内挿されたレイヤーが表示され る。同時に、《Idw\_mesh50》のフ オルダが作成され、3 次元表示のた めのデータが収納される。

| 🎤 IDW |                                              |   |
|-------|----------------------------------------------|---|
|       | 入力ポイントフィーチャ                                  | * |
|       | mesh50                                       |   |
|       |                                              |   |
|       | ELEV V                                       |   |
|       | , 二<br>出力ラスタ                                 |   |
|       | C:¥OIwork¥Idw_mesh50                         |   |
|       | ーーーーーーーーーーーーーーーーーーーーーーーーーーーーーーーーーーーー         |   |
| 1     | 0.000333                                     |   |
|       | 乗数 〈オブション〉                                   |   |
|       | 2                                            |   |
|       | 検索半径(オブション)                                  |   |
|       |                                              |   |
|       | (資本干) (2) (2) (2) (2) (2) (2) (2) (2) (2) (2 |   |
|       |                                              |   |
|       | 现人生的性:                                       |   |
|       | 入力バリア ポリライン フィーチャ (オプション)                    |   |
|       |                                              |   |
|       |                                              | Ŧ |
|       | OK キャンセル 環境 ベヘルブを非表示                         | : |
| 図 2-: | 37 IDW 設定ウインドウ                               |   |
| I I   |                                              |   |

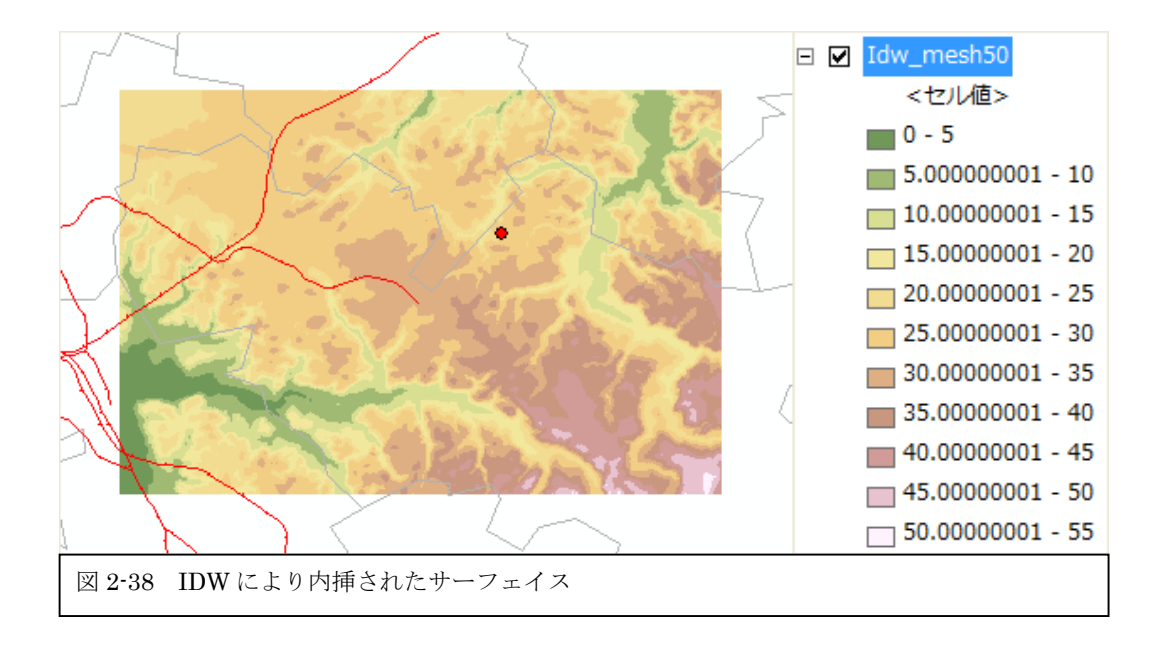

(4) AcrScene による 3 次元表示

[データの追加]から《Idw\_mesh50》を選択する。【レイヤープロパティ】の【ベース(標高)】において、

- ① [レイヤーの標高をサーフェイスから取得]を選択し、
- ② [Z変換単位]を「0.0001」とする。

【レイヤープロパティ】の【シンボル】において、図 2-39 に示すように、

- ③ [表示]を[分類]とし、
- ④ [分類]から[分類(Y)]を選択し、分類値を 5m 単位に設定する。

| レイヤプロパティ                                                         |                                                                                                    |                                                                                                    |          |
|------------------------------------------------------------------|----------------------------------------------------------------------------------------------------|----------------------------------------------------------------------------------------------------|----------|
| 一般   ソース   範囲   表示 ジンボル   フィールド   テーブル結合とリレート   ベース(標高)   レンダリング |                                                                                                    |                                                                                                    |          |
| 表示(S):<br>う<br>ユトレッチ<br>                                         | クラスにグループ化されたラスタ値を描画しま                                                                                                    | <b>t.</b>                                                                                                    | インポート(M) |
|                                                                  | - フィールド     値(V): 〈セル値〉     正現化(Z): 〈なし〉     カラーランプ:      シンボ… 筆面     0 - 5     5 - 10     10 - 15     15 - 20     20 - 26     25 - 30 | 分類<br>自然分類(Jenks)<br>クラス(C): 11 ▼ 分<br>ラベル<br>0 - 5<br>500000001 - 10<br>100000001 - 10<br>100000001 - 15<br>200000001 - 25<br>2500000001 - 30 |          |
|                                                                  | <ul> <li>□ セル値でクラスの閾値を表示(H)</li> <li>□ 陰影起伏効果を使用 Z: 1</li> </ul>                                                                       | NoData 色(N) _                                                                                                    | <u> </u> |
| 図 2-39 レイヤープロパティのシンボルの設定例                                        |                                                                                                    |                                                                                                    |          |

[データの追加]から、千葉県行政界のポリゴンデータ (GMJ-

TUIS¥ChibaTUIS¥ChibaPolygon.shp〉と千葉県の鉄道のラインデータ〈GMJ-

TUIS¥ChibaTUIS¥ChibaRailRoad.shp〉を追加する。それぞれ、【レイヤープロパティ】の【ベース(標高)】において、

- ⑤ [レイヤーの標高をサーフェイスから取得]とし、
- ⑥ [Z 単位変換]を 0.0001 とする。起伏を大きくするときは、[Z 単位変換]を変更する。

この結果、図 2-40 のように、数値地図 50m メッシュ(標高)の3次元表示が可能となる。行政 界のポリゴンと鉄道のラインは、3次元の標高データの面に配置される。

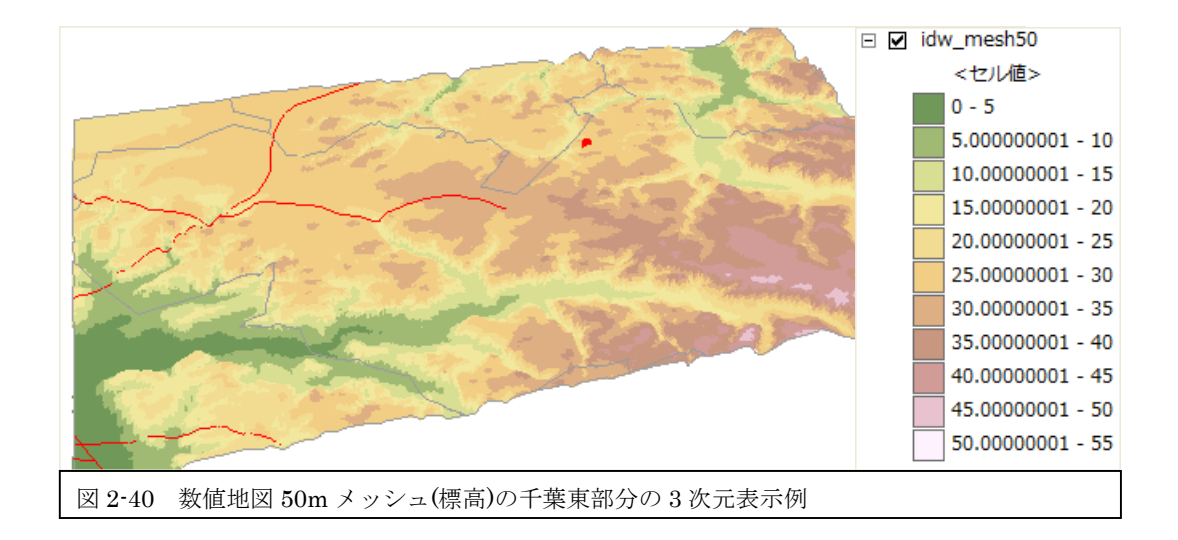